## PROCEDIMENTO PARA AUTORIZAÇÃO DE DÉBITO AUTOMÁTICO

[Para quem já é Cliente e para quem é Cliente novo]

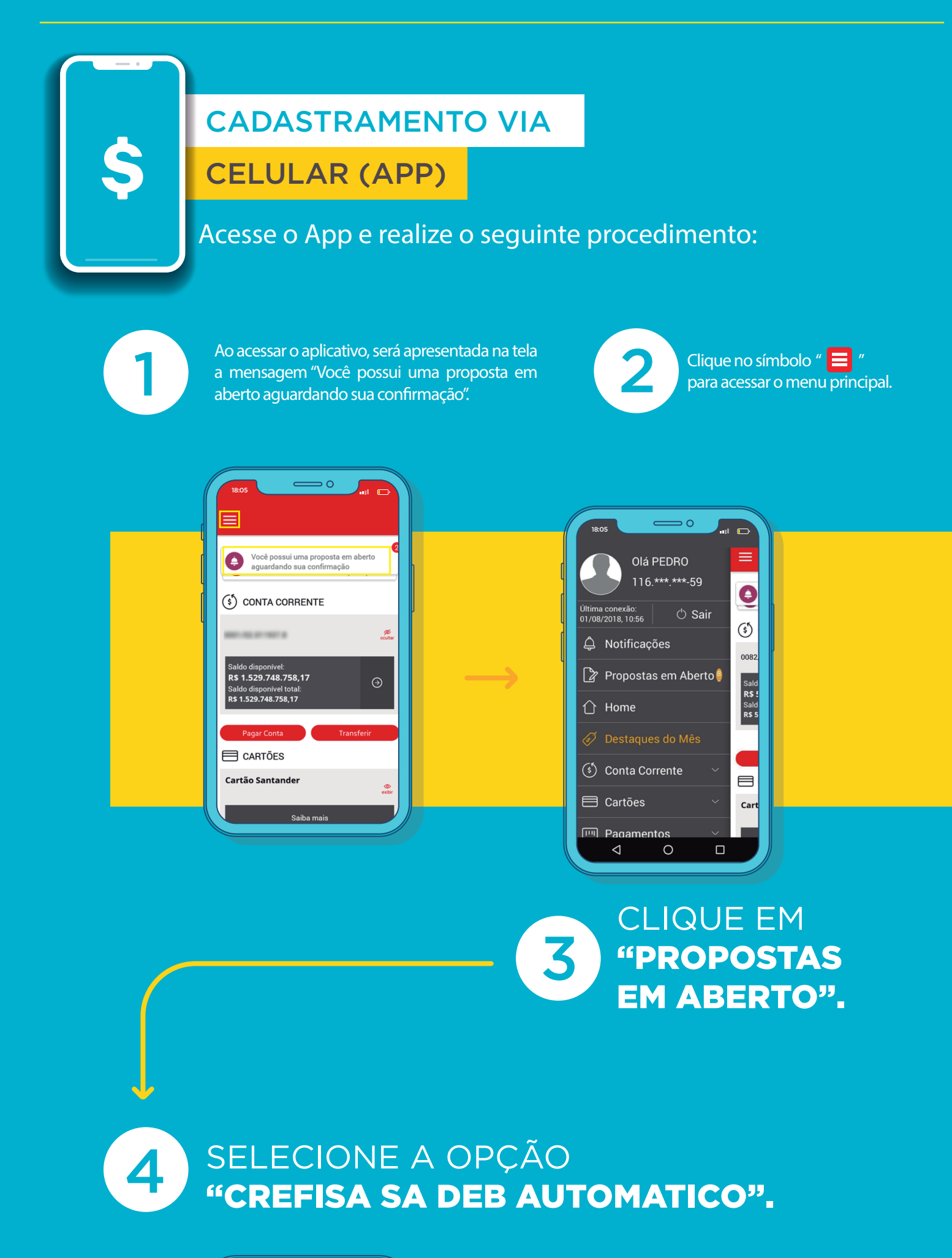

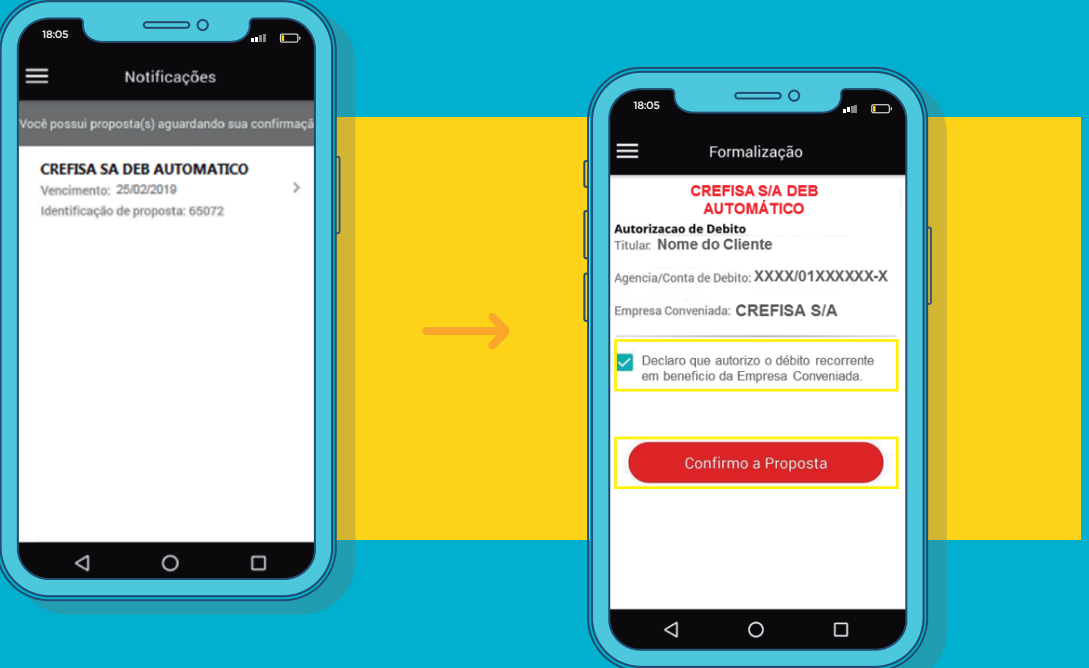

## MARQUE A OPÇÃO **"DECLARO QUE AUTORIZO O DÉBITO RECORRENTE EM BENEFÍCIO DA EMPRESA CONVENIADA".**

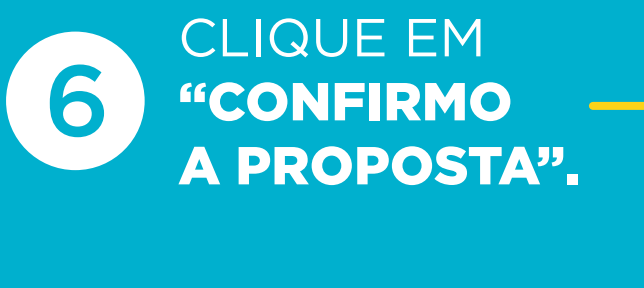

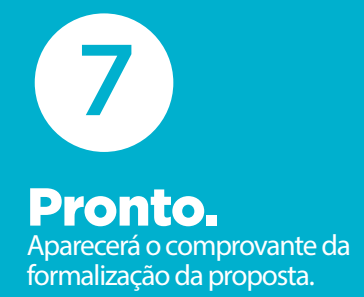

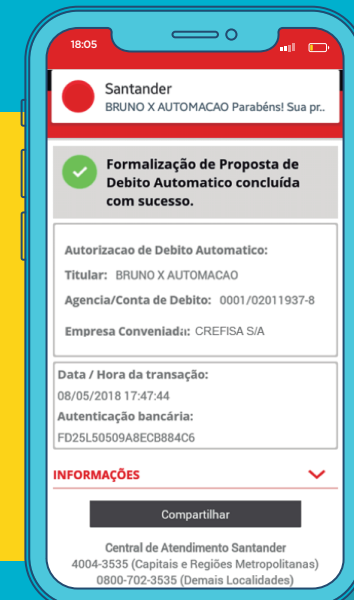

5

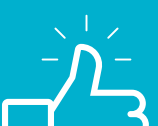

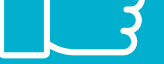

## **PRONTO, TUDO CERTO AGORA!**

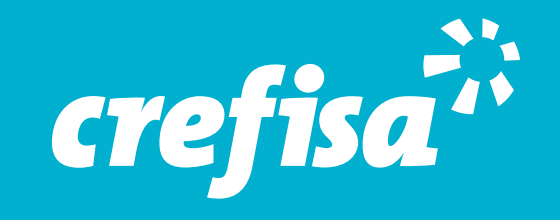